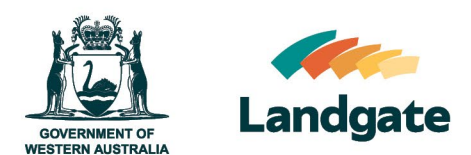

# **Ordering a Certificate of Title**

Land Enquiry Services Quick Guide Last Updated: 8th January 2024 Version: 3

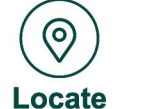

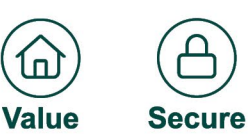

П

Landgate Version: 2 2023

## **Ordering a Certificate of Title**

A copy of a Certificate of Title can be ordered through Land Enquiry Services located on the Landgate corporate website. Add the Certificate of Title to the cart, pay with your credit card or Billing Account, and receive a PDF copy via email within 30 minutes of successful submission.

If you have a Billing Account, you will need to log in to have access to the Industry products and charge your account.

### **Searching in Land Enquiry Services**

Open Land Enquiry Services and select 'Title Information'.

| Landgate                                                                                                    | About FAGe Helpful Resources Contact Us Land Enquiry Services                                                                                                    | Cart is empty Mary Smith •                                                                               |  |
|----------------------------------------------------------------------------------------------------|----------------------------------------------------------------------------------------------------|----------------------------------------------------------------------------------------------------|--|
| A Land                                                                                                    | Information Dealing Status Products                                                                                                    | Other Services                                                                                           |  |
| Intel Information         Products           Find owner, title details and associated documents online with quick email delivery         Power of Attorney Information           Find Power of Attorney details and associated documents online with quick email delivery         Find Power of Attorney details and associated documents online with quick email delivery | Other Services  Content Services  Content Servic | Reserve Information<br>Find reserve details and associated documents online<br>with quick email delivery |  |

| wa.gov.au | stome   Privacy   Copyright   Doctiment   Contact Us   Feedback<br>Western Australian Land Information Authority<br>f 🕑 🕨 🔯 |  |
|-----------|----------------------------------------------------------------------------------------------------|--|
|           |                                                                                                    |  |

Select the desired enquiry option to search the criteria you have available and then select 'search'.

#### **Title Information**

| Address              | Name        | Lot o          | n Plan      | Certificate of Title | Crown Allotment |
|----------------------|-------------|----------------|-------------|----------------------|-----------------|
| Type Ahead           | Structured  | I              |             |                      |                 |
| Enter a property add | iress *     | e.g. 1 MIDLANI | D Square, M | IDLAND 6056          |                 |
| > Advanced Sea       | rch Options |                |             |                      |                 |

### **Continue to the Title Details Screen**

Once the results appear on the screen, you will need to select the property you wish to see more details on. You can click on the result line, including the arrow button.

| Title Inform                  | mation               |                      |                     |                                |  |
|-------------------------------|----------------------|----------------------|---------------------|--------------------------------|--|
| Enquiry Options               |                      |                      |                     |                                |  |
| Address                       | Lot on Plan          | Certificate of Title | Crown Allotment     |                                |  |
| Type Ahead                    | Structured           |                      |                     |                                |  |
| Enter a property<br>address * | 1 MIDLAND 8          | 3quare, MIDLAND 6056 |                     |                                |  |
| > Advanced Set                | arch Options         |                      |                     | Search                         |  |
| Select Result                 | Certificate of Title | Parcel               | dentifier           | Address                        |  |
| >                             | LR3096/809           | Lot 116              | 81 On Diagram 80203 | 1 Midland Square, MIDLAND 6056 |  |

Once on the Title Details screen, you will see some information on the left-hand side and a Map Viewer Plus image on the right. Use these details to help confirm you have the correct property.

#### LR3096/809

1 Midland Square, MIDLAND 6056

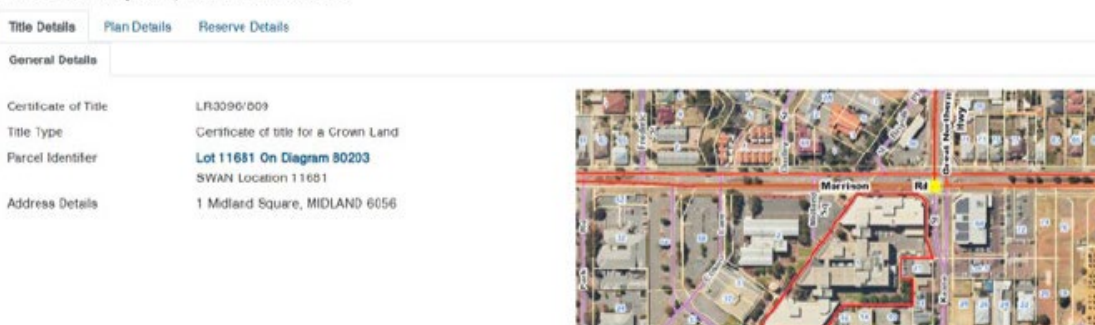

Click to Launch Map Viewer Plus

Scroll down the page to see the product tiles available and select the Certificate of Title product by clicking add to cart.

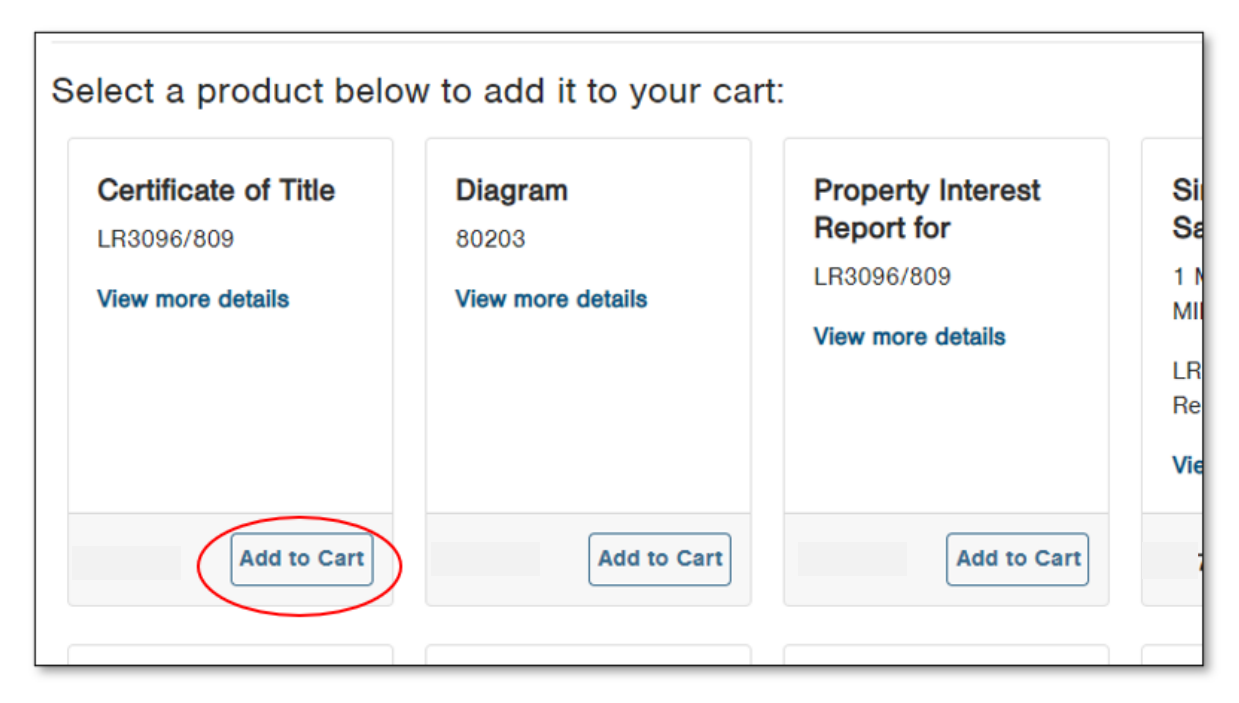

Need to order more than one title for one property? Conduct a fresh search by entering new criteria to locate and add more products to your order.

| Australians         Cont         Page Layor           File         Home         Doint         Page Layor           File         Ecay         -         -           File         Ecay         -         -           File         File         B         2         -           Ciphonel         S         H         -         - | $\begin{array}{c c} & \text{frmin} & \text{Deta} & \text{frwier} \\ \hline & \underline{\mathbf{n}} & \mathbf{n}' & \mathbf{n}' \\ \hline & \underline{\mathbf{Q}} & \underline{\mathbf{A}}' & \mathbf{n}' \\ \hline & \underline{\mathbf{Q}} & \underline{\mathbf{A}}' & \mathbf{n}' \\ \hline & \mathbf{n} & \mathbf{n}' & \mathbf{n}' \\ \hline & \mathbf{n} & \mathbf{n}' & \mathbf{n}' \\ \hline \end{array}$ | View Developer Help 198 Costret Man<br>Wrop Test<br>State of the second second seco | ager<br>Constitue<br>Forswitte | DID YOU KNOW?  If you have a list of Certificate of |
|----------------------------------------------------------------------------------------------------|----------------------------------------------------------------------------------------------------|----------------------------------------------------------------------------------------------------|--------------------------------|-----------------------------------------------------|
| A ~ X   * IA                                                                                                    | Order Multiple                                                                                                    | Products                                                                                                    |                                | Titles separated by commas, you                     |
| A                                                                                                    | Certificate of Title                                                                                                    | Enter Certificate of Title Numbers                                                                                                    | Sketch Customer Reference      | can copy and paste them into the                    |
| 1 1234/567,                                                                                                    | Plan or Strate Plan                                                                                                    | 1294/567                                                                                                    |                                | Order Multiple Products screens                     |
| 2 2789/691,                                                                                                    | Property Interest<br>Report                                                                                                    |                                                                                                    |                                | Order Malapie i roddets sereens                     |
| 3 2798/692.                                                                                                    | Check Search                                                                                                    | 2789/691                                                                                                    |                                | Land Francisc Oraciana                              |
| 4 1458/780.                                                                                                    | Document                                                                                                    | 2798/692                                                                                                    |                                | Land Enquiry Services                               |
| 5 1282/940                                                                                                    | Power of Attorney<br>Document                                                                                                    |                                                                                                    |                                | automatically separates each                        |
| 6 1450/500                                                                                                    | Year Document                                                                                                    | 1458/780                                                                                                    |                                | product into a new line saving                      |
| 0 1430/300,                                                                                                    | Field Record                                                                                                    | 1282/840                                                                                                    |                                | you time and increasing accuracy                    |
|                                                                                                    | Memorial Book                                                                                                    | (Subject to Dealing)                                                                                                    |                                | ,,,,,,,,,_                                          |
|                                                                                                    | Title Wetch                                                                                                    | 1450/500                                                                                                    |                                |                                                     |

## **Completing Your Order**

Click on the cart icon located at the top of the page to view the items you have added to your order.

|                 | • | ¥.          | • | *            | • | Ð             | • |         | ?    |
|-----------------|---|-------------|---|--------------|---|---------------|---|---------|------|
| Product Details |   | Review Cart |   | Your Details |   | Confirm Order |   | Receipt | Help |

#### **Review Your Shopping Cart**

| Product Name                                                      | Reference | Delivery | Unit Price | Price |           |
|-------------------------------------------------------------------|-----------|----------|------------|-------|-----------|
| Certificate of Title LR3096/809<br>1 Midland Square, MIDLAND 6056 |           | Email    |            |       | ŧ         |
|                                                                   |           |          | Total *    |       |           |
|                                                                   |           |          | (          | Next  | $\supset$ |

Select Next, enter your payment details and ensure they are correct before proceeding to the confirmation screen.

Read the confirmation screen carefully to ensure your cart contains all the correct items, then confirm and submit your order.

Once Landgate has successfully received payment, you will be provided with the request number and confirmation of the email address the product will be sent to.

| 85107466 | Print Page |
|----------|------------|
|          | 85107466   |

If your order has not been received within 30 minutes, please don't re-order. Contact Customer Service who can assist you; this will avoid you being charged twice for the same product.